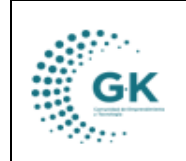

PRESUPUESTO

# **MODULO: PRESUPUESTO**

**OPCION:** ESTRUCTURAS Y CATALOGOS PRESUPUESTARIOS

# **OBJETIVO:**

Crear o actualizar estructuras y catálogos presupuestarios de forma correcta.

## **PROCEDIMIENTO:**

Para crear o actualizar las estructuras o catálogos se realizará los siguientes pasos:

#### Estructura

1. En el módulo de presupuesto damos clic el menú lateral y seleccionamos la opción de Estructura Presupuestaria.

| GK-Gestiona ≡ INICIO     | PRESUPUESTO 179190591   |
|--------------------------|-------------------------|
| OPCIONES DEL MODULO      | 🖉 FORMULARIO DE INGRESO |
| GESTION                  |                         |
| PARAMETROS               | ACCION ?                |
| Estructura de la Partida |                         |
| REPORTES                 |                         |

2. En esta interfaz encontraremos la estructura para la creación de partidas presupuestarias, tanto de ingresos como de gastos, las mismas que se podrán visualizar si están activas y habilitadas para su uso, por ejemplo, para las partidas de ingreso utilizaremos los siguientes elementos (Grupo Presupuestario, Item Presupuestario, Sub Item y Fuente)

| : <b>::</b> ::::::::::::::::::::::::::::::::: | STRUCTURA PRESUP | PUESTARIA 🔗 FO | RMULARIO DE INGRESO DE DATOS |                   |                      |      |       |        |            |            |      |
|-----------------------------------------------|------------------|----------------|------------------------------|-------------------|----------------------|------|-------|--------|------------|------------|------|
| Fi                                            | iltro búsqueda   |                |                              | Transacciones po  | or periódo           |      |       |        |            |            |      |
|                                               | Tipo             | Ingreso        | ~                            | Show 10           | entries              |      |       |        | Search     |            |      |
|                                               | Periodo          | 2024           | ~                            |                   |                      |      |       |        |            |            |      |
|                                               |                  |                |                              | Id                | 1 Estructura         | Tipo | Orden | Esigef | Habilitado | Acción     | 11   |
|                                               | Habilitado       | SI             | <b>`</b>                     | 43                | Grupo Presupuestario | 1    | 1     | N      | s          | <b>G</b> × |      |
|                                               |                  | Q Buscar 📥     |                              | 44                | Item Presupuestario  | 1    | 2     | s      | S          | <b>G</b> × |      |
|                                               |                  |                | •                            | 45                | Sub Item             | 1    | 3     | N      | S          | с х        |      |
|                                               |                  |                |                              | 46                | Fuente               | 1    | 4     | N      | S          | с х        |      |
|                                               |                  |                |                              | Showing 1 to 4 of | 4 entries            |      |       |        |            | Previous 1 | Next |

3. Para editar un parámetro a la estructura, vamos a dar clic en icono de editar, esto nos dirigirá al FORMULARIO DE INGRESO DE DATOS, en donde podremos editar la información correspondiente al orden en el que queremos que nos aparezca o si se encuentra habilitado o no para que nos aparezca al momento de crear la partida presupuestaria.

|                                      | MANUAL DE USUARIO      |            |      |      | VERSION     |
|--------------------------------------|------------------------|------------|------|------|-------------|
| GK                                   | DECUDUCATO             | JUNIO 2024 |      |      |             |
|                                      | PRESUPUESTO            |            |      |      | GK-GESTIONA |
|                                      |                        |            |      |      |             |
| ESTRUCTURA PRESUPUESTARIA Ø FORMULAR | IO DE INGRESO DE DATOS |            |      |      |             |
| EDITAR REGISTRO TRANSACCION ?        |                        |            |      |      | в           |
| 1                                    | 4                      | 43         | Anio | 2024 |             |

| ld         | 43                   | Anio     | 2024        |
|------------|----------------------|----------|-------------|
| Catalogo   | Grupo Presupuestario | Tipo     | 1           |
| Campo      | grupoi               | Etiqueta | Grupo       |
| Lista      | clasificador         | Elemento | ingreso     |
| Orden      | 1                    | Esigef   | No <b>v</b> |
| Habilitado | si 🗸 🗸               | -        |             |

4. Una vez actualizado nuestros datos procedemos a guardar.

| ESTRUCTURA PRESUPUESTARIA 🖉 FORMULARIO DE INGRESO DE DATOS |            |                      |          |         |  |  |  |  |  |  |
|------------------------------------------------------------|------------|----------------------|----------|---------|--|--|--|--|--|--|
| editar registro transa                                     |            |                      |          |         |  |  |  |  |  |  |
|                                                            | Id         |                      | Anio     | 2024    |  |  |  |  |  |  |
|                                                            | Catalogo   | Grupo Presupuestario | Tipo     | 1       |  |  |  |  |  |  |
|                                                            | Campo      | grupoi               | Etiqueta | Grupo   |  |  |  |  |  |  |
|                                                            | Lista      | clasificador         | Elemento | ingreso |  |  |  |  |  |  |
|                                                            | Orden      | 1                    | Esigef   | No 🗸    |  |  |  |  |  |  |
|                                                            | Habilitado | si                   |          |         |  |  |  |  |  |  |

## Catálogos

1. Nos dirigimos a la barra lateral y seleccionamos la opción de Catálogos presupuestarios.

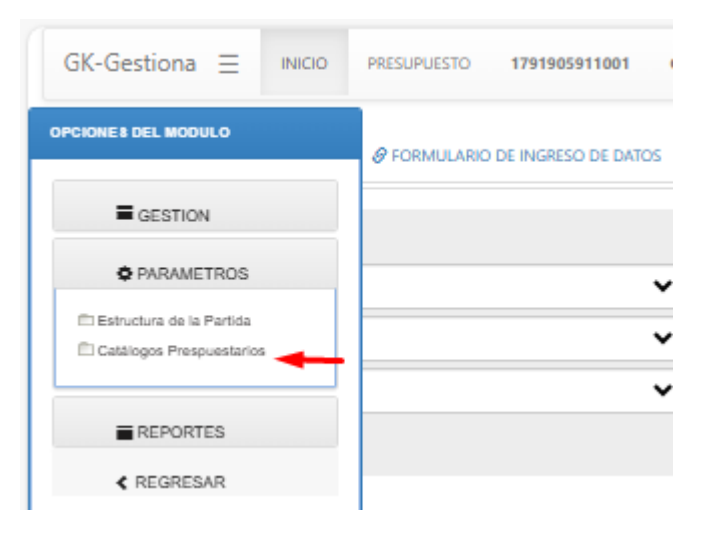

2. En esta interfaz podremos visualizar los catálogos creados por estados, estructuras, categorías. Para la revisión de clasificadores utilizaremos la parte inferior en donde seleccionaremos el grupo al que pertenece el clasificador según el catalogo emitido por el Esigef,, así también el grupo y el novel al que pertenece.

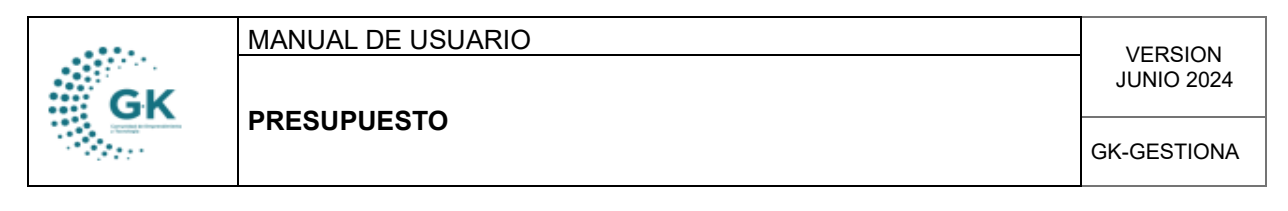

| CATALOGO PRESUPUESTARIO | FORMULARIO DE INGRESO DE DATOS |
|-------------------------|--------------------------------|
|                         |                                |

| Filtro búsqueda    |                       | Transaccio | nes por periódo      |                                                                                 |         |         |                |              |
|--------------------|-----------------------|------------|----------------------|---------------------------------------------------------------------------------|---------|---------|----------------|--------------|
| Estado             | Habilitado            | Show 10    | ) 🗸 entries          |                                                                                 |         |         | Sear           | ch:          |
| Estructura         | 1. (*) Catalogo Arbol | •          |                      |                                                                                 |         |         |                |              |
| Categoria          | (*) Chaifeadar        | Id         | 1 Codigo             | 1 Detalle                                                                       | 1 Nivel | POA-PAC | 1 Estado       | lî Acción lì |
| ,                  |                       | 478        | 510201               | Bonificación por Años de Servicio                                               | 5       |         |                | <b>E x</b>   |
| SOLO PARA CLASIFIC | ADOR                  | 479        | 510202               | Bonificación por Responsabilidad a Dignatarios Universitarios                   | s       |         | -              | 6 ×          |
| (*) Clasificador   | Gasto                 | 480        | 510203               | Decimotercer Sueldo                                                             | 5       |         | -              | 6 🗶          |
| (*) Grupp          |                       | 481        | 510204               | Decimocuarto Sueldo                                                             | 5       |         |                | ଟ 🗶          |
| ()                 | S denos contentas     | 482        | 510205               | Decimoquinto Sueldo                                                             | 5       |         | -              | <b>6</b> ×   |
| (*) Nivel          | No Aplica             | 483        | 510206               | Decimosexto Sueldo                                                              | 5       |         | =              | 6 🗶          |
|                    | Q Buscar              | 484        | 510207               | Bonificación Complementaria                                                     | 5       |         | -              | <b>e</b> ×   |
|                    |                       | 485        | 510208               | Bonificación por Titulos Académicos, Especializaciones y Capacitación Adicional | 5       |         | -              | 6 🗶          |
|                    |                       | 486        | 510209               | Gastos de Representación                                                        | 5       |         | =              | <b>e x</b>   |
|                    |                       | 487        | 510210               | Sobresueldos y Bonificaciones Adicionales                                       | 5       |         | -              | <b>e x</b>   |
|                    |                       | Showing 1  | to 10 of 295 entries |                                                                                 |         |         | Previous 1 2 3 | 4 5 30 Next  |

3. Para la creación de más clasificadores, vamos a dar clic en **FORMULARIO DE INGRESO DE DATOS**, damos clic en nuevo y aceptamos.

|                                        |                                  | 6              |                  |               |   |
|----------------------------------------|----------------------------------|----------------|------------------|---------------|---|
| CATALOGO PRESUPUESTARIO                | INGRESO DE DATOS                 | Desea agrega   | r nuevo registro |               | 1 |
| FORMULARIO DE DATOS_ AGREGAR UN N      | UEVO REGISTRO PRESIONE (+) NUEVO | Aceptar        | Cancalar         | + Nuevo B     | â |
| Id                                     |                                  | ld es opcional | Activo           | ¥ 8           |   |
| Estructura                             | Catalogo Lista                   | ~              | Transaccion      | si 🗸 🗸        |   |
| Categoria                              | Programa                         | ~              | SubCategoria     | No Aplica 🗸 🗸 |   |
| Detalle                                | Detalle es requerido             |                |                  |               |   |
| Codigo                                 | Codigo es requerido              |                | Nivel            | No Aplica     |   |
| GESTION PARAMETRIZACION CLASIFICADORES |                                  |                |                  |               |   |
| Aplica PAC                             | No Aplica                        | ~              | Modulo           | No Aplica     |   |

4. Procedemos a completar los datos, en la sección de activo le colocamos SI, en estructura Catalogo Árbol, en categoría Clasificador, en la sección de transacciona No, en subcategoria si pertenece a Gatos o Ingresos, en nivel vamos a colocar Nivel 5. En la sección de Código y detalle, vamos a colocar la información que nos otorga el esigef sin puntos en el código.

| CATALOGO PHESUPUESTANIO & FORMULARIO DE INGRESO DE DATOS |                                       |                   |              |           |  |  |  |  |
|----------------------------------------------------------|---------------------------------------|-------------------|--------------|-----------|--|--|--|--|
| © EDITAR REGISTRO TRANSACCION ?                          |                                       |                   |              |           |  |  |  |  |
|                                                          | Id                                    | 910               | Activo       | SI V      |  |  |  |  |
| E                                                        | structura                             | Catalogo Arbol    | Transaccion  | No 🔶      |  |  |  |  |
|                                                          | Categoria                             | Clasificador      | SubCategoria | Gasto     |  |  |  |  |
|                                                          | Detalle                               | Energia Eléctrica |              |           |  |  |  |  |
| E                                                        | Codigo                                | 730104            | Nivel        | Nivel 5   |  |  |  |  |
| GESTION PARAMETRIZACION CLASIFICADORES                   | distrion Hammetrizzioon Cuspielabolis |                   |              |           |  |  |  |  |
| A                                                        | plica PAC                             | PLANIFICACION-PAC | • Modulo     | No Aplica |  |  |  |  |
|                                                          | Siglas (-)                            |                   |              |           |  |  |  |  |

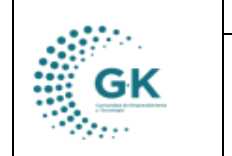

#### MANUAL DE USUARIO

# PRESUPUESTO

GK-GESTIONA

|   | L                                 | L  | L  | permanente o fallecimiento.                                                                                                    |  |  |  |  |  |
|---|-----------------------------------|----|----|----------------------------------------------------------------------------------------------------|--|--|--|--|--|
| 7 | 1                                 | 07 | 09 | Por Renuncia Voluntaria                                                                                                    |  |  |  |  |  |
|   |                                   |    |    | Egresos para cubrir indemnizaciones por renuncia voluntaria de acuerdo con las disposiciones legales vigentes.                    |  |  |  |  |  |
| 7 | 1                                 | 07 | 10 | Por Compra de Renuncia                                                                                                    |  |  |  |  |  |
|   |                                   |    |    | Egresos para cubrir indemnizaciones por compra de renuncia obligatoria de acuerdo con las disposiciones legales vigentes.         |  |  |  |  |  |
| 7 | 1 07 11 Indemnizaciones Laborales |    |    |                                                                                                    |  |  |  |  |  |
|   |                                   |    | L  | Egresos para resarcir y compensar a servidores y trabajadores por causas legalmente definidas en el país y en el exterior r       |  |  |  |  |  |
|   |                                   |    |    | establecidas en los ítems anteriores.                                                                                             |  |  |  |  |  |
| 7 | 3                                 |    |    | BIENES Y SERVICIOS PARA INVERSIÓN                                                                                                 |  |  |  |  |  |
|   | L                                 |    |    | Egresos en adquisición de bienes y servicios necesarios para la ejecución de programas sociales o proyectos de obra púb           |  |  |  |  |  |
| 7 | 3                                 | 01 |    | Servicios Básicos                                                                                                    |  |  |  |  |  |
|   |                                   |    |    | Egresos por el consumo de energía eléctrica, agua potable y de riego, gas; pago por servicios de correo,                          |  |  |  |  |  |
|   |                                   |    |    | telecomunicaciones para la ejecución de programas y proyectos de inversión.                                                       |  |  |  |  |  |
| 7 | 3                                 | 01 | 01 | Agua Potable                                                                                                    |  |  |  |  |  |
|   |                                   |    |    | Egresos por el consumo de agua potable y sus relacionados.                                                                        |  |  |  |  |  |
| 7 | 3                                 | 01 | 02 | Agua de Riego                                                                                                    |  |  |  |  |  |
|   |                                   |    |    | Foresos por el servicio de aqua de riego y sus relacionados                                                                       |  |  |  |  |  |
| 7 | 3                                 | 01 | 04 | Energía Eléctrica                                                                                                    |  |  |  |  |  |
|   |                                   | L  | L  | Egresos por el servicio de energía eléctrica, energía alternativa y sus relacionados.                                             |  |  |  |  |  |
| ( | 3                                 | 01 | 05 | Telecomunicaciones                                                                                                    |  |  |  |  |  |
|   | L                                 |    | L  | Egresos por servicios de telefonía fija y móvil, telegrafía, fax, radiotelegráfico, satelital, internet, arrendamiento de canales |  |  |  |  |  |
|   |                                   |    |    | frecuencia y otros relacionados.                                                                                                  |  |  |  |  |  |
| 7 | 3                                 | 01 | 06 | Servicio de Correo                                                                                                    |  |  |  |  |  |
|   |                                   |    |    | Egresos por servicios postales y relacionados prestados por empresas autorizadas.                                                 |  |  |  |  |  |
| 7 | 3                                 | 02 |    | Sarviciae Ganaralae                                                                                                    |  |  |  |  |  |

5. En la segunda sección, vamos a elegir enlazar con PLANIFICACIÓN, en el Módulo, si el clasificador pertenece a inventarios o activos fijos los enlazamos caso contrario colocamos NO APLICA, finalmente en siglas colocamos un - y guardamos.

| EDITAR REGISTRO TRANSACCION ?           | C EDITAR REGISTRO TRANSACCION ? |                   |               |             |  |  |  |  |  |
|-----------------------------------------|---------------------------------|-------------------|---------------|-------------|--|--|--|--|--|
|                                         | Id                              | 910               | Activo        | si 🗸 🗸      |  |  |  |  |  |
| 6                                       | structura                       | Catalogo Arbol    | • Transaccion | No <b>V</b> |  |  |  |  |  |
| c                                       | Categoria Clasificador          |                   | SubCategoria  | Gasto       |  |  |  |  |  |
|                                         | Detalle                         | Energia Déchica   |               |             |  |  |  |  |  |
|                                         | Codigo                          | 730104            | Nivel         | Nivel 5     |  |  |  |  |  |
| GESTION RIBANETERZACION CLASSIFICADORES |                                 |                   |               |             |  |  |  |  |  |
|                                         |                                 |                   |               |             |  |  |  |  |  |
| Aş                                      | aica PAC                        | PLANIFICACION-PAC | Modulo        | No Aplica   |  |  |  |  |  |
|                                         | Siglas (-)                      |                   |               |             |  |  |  |  |  |